## Как записаться на образовательную программу в МАУ ДО ДД(Ю)Т г. Южно-Сахалинска?

Перейти на страницу организации по ссылке: https://65.pfdo.ru/app/the-navigator/organization/18245

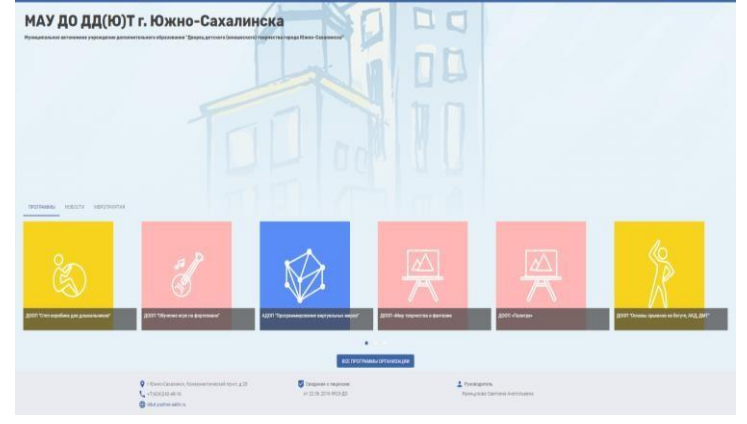

## 2. Выбрать «ВСЕ ПРОГРАММЫ ОРГАНИЗАЦИИ»

|                                                                                                    | НАВИГАТОР В           | МИРЕ ДОПОЛНИ                 | ительно                                                             | ГО ОБРАЗОВАІ             | ния                                                                                                    |
|----------------------------------------------------------------------------------------------------|-----------------------|------------------------------|---------------------------------------------------------------------|--------------------------|----------------------------------------------------------------------------------------------------|
| NY 20 22001 Characteristics                                                                                                    | fuece                 |                              |                                                                     |                          | <u>o</u> a                                                                                                    |
| Формар обучения                                                                                                    |                       | Againtaum gra genalis 085. 👻 |                                                                     | Pointer spcSpanna<br>1 D |                                                                                                    |
| O teas                                                                                                    | Origen ve Leigen.     | Mponuetanetet                | 8                                                                   | C Toolingerration        | е программа                                                                                                    |
| C) Secreme                                                                                                    |                       | Micru eavana obyvavent       | *                                                                   | Bospace                  |                                                                                                    |
| · Tennropinas                                                                                                    | • 5gamman             | Courters                     | нуманаларная                                                        | •Трестикнранидносая      | • Semigraryper congruption                                                                                                    |
| Tearreicean W/ (20 20/0217 / Dense Canare Cold Care against a con are cold Care against a con are cold Care a | • Support Second • Em | Constanting                  | nysourgeur<br>MAY JO JUDOT (<br>AUOT The param<br>wegot<br>Jacagens | •Тресинциндерон          | Comparison of the optimization  Med App 2000111 Dennis Commence of  App 200011 Adda responses on a  App 20001 Adda responses on a  App 20001 Adda responses on a  App 20001 Adda responses on a  App 20001 Adda responses on a  App 20001 Adda responses on a  App 20001 Adda responses on a  App 20001 Adda responses on a  App 20001 Adda responses on a  App 20001 Adda responses on a  App 20001 Adda responses on a  App 20001 Adda responses on a  App 20001 Adda responses on a  App 20001 Adda responses  App 20001 Adda responses  App 20001 Adda response  App 20001 Adda response  App 20001 Adda response  App 20001 Ad |

**3.** Для подачи заявки необходимо выбрать программу, соответствующую запросу и нажать кнопку **ЗАПИСАТЬСЯ** 

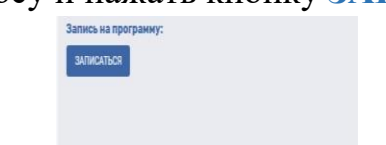

4. Затем система попросит выбрать группу для записи:

| АНГЛИИСКИИ»                                              |  |
|----------------------------------------------------------|--|
| Перейти к программе                                      |  |
| Список доступных групп по программе.                     |  |
| Fpynna 1 (7)                                             |  |
| Количество свободных мест: 18                            |  |
| Дата начала обучения: 08.09.2021                         |  |
| Дата завершения обучения: 31.05.2022                     |  |
| Рекомендованный возраст для обучения в группе: 7 · 8 лет |  |
| Модуль: Занимательный английский                         |  |
| Посмотреть расписание                                    |  |
| Руководитель группы: Косарева Наталья Владимировна       |  |
| ЗАПИСАТЬСЯ                                               |  |
|                                                          |  |

**5.** Для продолжения записи необходимо пройти авторизацию, используя сертификат дополнительного образования:

1.

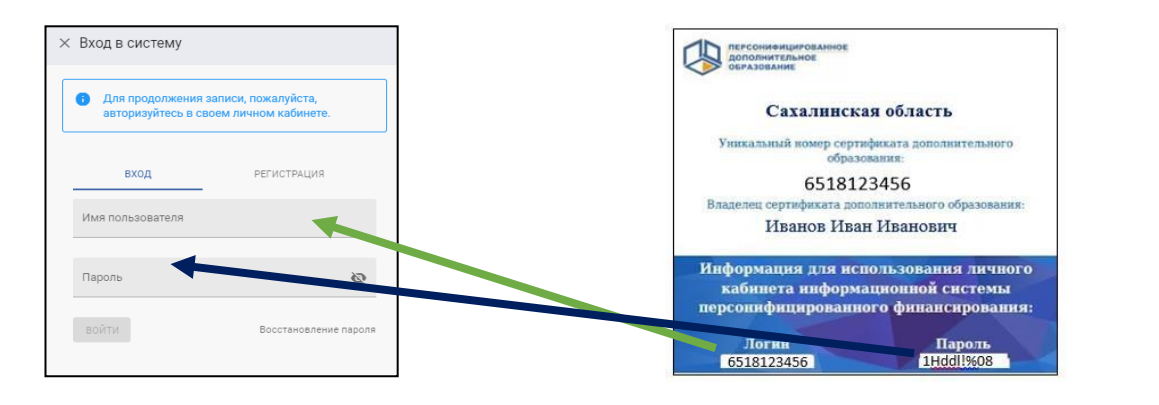

## 6. Далее выполнить шаги:

| аписаться в группу                                                                                                    | Записаться в группу                                                                                                    | Записаться в группу                                                                                                    |
|----------------------------------------------------------------------------------------------------|----------------------------------------------------------------------------------------------------|----------------------------------------------------------------------------------------------------|
| Выберите способ подачи заявки на обучение     Въберите способ подачи заявки на обучение     возночта условара на обучение     оконства отполеду на обучение     возночта условара на обучение     возночта условара на обучение     Расчит селата дотовора | <ul> <li>Выберите способ подечи заявки на обучение</li> <li>Расчёт опляты договора</li> <li>Выберать заносночия</li> <li>08.09.3021</li> <li>НАЗАД подскитать</li> </ul> | Budgemer crocod ingalewa samateri wa dolywawa     Faceler cinnateri, garosegia     Tragena samateri wa samorowana garosegia     Ragena samateri wa samorowana garosegia     Hagena samateri wa samorowana garosegia     Hagena samateri wa samorowana garosegia     Hagena samorowana ingonga samate cicratar sa garosegiawa 1 wacio     Guada o cartore samo no conformatori o cartore samorowana ne po-     do cartore concentratori o paregiawa samorowana ne po-     do cartore concentratori o paregiawa samorowana ne po-     do cartore concentratore concentratori o paregiawa |
|                                                                                                    | <ul> <li>Подача заявки на заключение договора</li> <li>Выбор обработки персональных данных</li> </ul>                                                                    | Device places reproductives gaves     Device places reproductives gaves                                                                                                    |

- 2 варианта подачи заявления на обучение:
- 1. Вписать данные вручную на распечатанном заявлении (при посещении

образовательной организации):

| Ba | писаться в группу                                                                                                    |
|----|----------------------------------------------------------------------------------------------------|
| 0  | Водерите способ подрил затеми на обучение                                                                                                    |
| C  | Pacver onnana gamelopa                                                                                                    |
| 0  | Падина заявкої на заключным договора                                                                                                    |
| 0  | Выбор обработот персональных данных                                                                                                    |
|    | В локи случае представители выбранной организации не получат о Вас сведений пока Вы не напишате заявление на обучение, в котором укаките контактные данные. Если Вы не<br>против того, чтобы организация самостаятельно когла с Ваки свезатора после подани заявки, выберите другой варшент |
| (  | erita Yanna Blonda ni bituantandu Hatauna                                                                                                    |
|    | O Nocomposala has seetening them a                                                                                                    |
|    | HASIAQ SARIKANINGR                                                                                                    |
|    |                                                                                                    |

2. Ввести новые данные (подача заявления в электронном виде):

| пи   | саться в группу                                                                                                    |
|------|----------------------------------------------------------------------------------------------------|
| 9 1  | берете способ подани заявили на обучения                                                                                                    |
|      | silfr ontertis generation                                                                                                    |
|      | дана запанти на заключните Договора                                                                                                    |
|      | бор одработка персоналиния данния                                                                                                    |
| -    | Sociarie Agenese Agenese Agenese a calciment lancau later reveau                                                                                 |
| e c  | Electric vetenin generale<br>Anti-beterfit in on begenner general                                                                                |
| -    | О заявитити в инвентитично падона                                                                                                    |
| -01  | О замеляля к упраглятьсях пареля                                                                                                    |
| - 14 | ndjos innaceses                                                                                                    |
| 4    | per rigionalisant juntarion                                                                                                    |
| C    | Diggion connection on conception on another one generated and parts 14 Ann                                                                       |
| 74   | angoo padiwaa                                                                                                    |
| 44   | an spontanes prilore                                                                                                    |
| - 01 | 5 реблика и радительных падние                                                                                                    |
| 8    | Дана соттехни на објактиту нерознатична даннал в постатитители с 153.803<br>Дана право на проликту терознатична данна представителна организация |
|      |                                                                                                    |

7. В разделе «Мои кружки и секции» отображаются поданные заявки на обучение:

| А КАБИНЕТ                          | активные зачисления заяви                                                | подтвержденные заявки                                                     |
|------------------------------------|--------------------------------------------------------------------------|---------------------------------------------------------------------------|
| Инструкции                         | Заявка на программу из реестра значимых бюджетных                        | Заявка на программу из реестра значимых бюджетных                         |
| HABMFATOP                          | программ                                                                 | программ                                                                  |
| РАСПИСАНИЕ                         | Программа<br>Дополнительная общеобразовательная (общерязвивающая) програ | Программа<br>Дополнительная общеобразовательная (общеразвивающая) програ. |
| Д <sup>2</sup> МОИ КРУЖКИ И СЕКЦИИ | Группа<br>Спортивно-оздоровительная Группа 2 (Шабашов Е.В.)              | Группа<br>Группа 1 (7)                                                    |
| 2 <sup>0</sup>                     | Срок обучения                                                            | Срок обучения<br>ра 09.2021 - 31.85.2022                                  |
| мероприятия                        | 5.00                                                                     | . 3.0                                                                     |
| Ф портфолио                        |                                                                          |                                                                           |
| НАСТРОИКИ ПОЛЬЗОВАТЕЛЯ             |                                                                          |                                                                           |
| ра путь героя                      |                                                                          |                                                                           |
|                                    |                                                                          |                                                                           |